# RV016、RV042、RV042G、およびRV082 VPNルータでのWindows 8用の代替VPNセット アップ

#### 目的

ルータでVPNを設定する場合、VPNに接続できるようにコンピュータでVPNクライアント ソフトウェアを設定する必要があります。シスコは、エンドユーザがVPNトンネルに接続す るためのソフトウェアであるQuickVPNを提供しています。QuickVPNを使用できない場合 や適切に実行できない場合があるため、接続には別の方法が必要になります。

このドキュメントの目的は、RVシリーズVPNルータ用のWindows 8で代替VPNをセットア ップする方法を説明することです。

### 適用可能なデバイス

- RV016
- RV042
- · RV042G
- RV082

## [Software Version]

• v4.2.2.08

## Windows 8用VPN

ステップ1:コンピュータにログインし、Start > Control Panel > Network and Internet > Network and Sharing Centerの順に選択します。ネットワークと共有センターページが開きます。

| our basis patwork informati                                     | on and cot up               | connections                                                                                                    |
|-----------------------------------------------------------------|-----------------------------|----------------------------------------------------------------------------------------------------|
| our basic network informati                                     | on and set up               | connections                                                                                                    |
| 👰 🧊 -                                                           | 🎱                           | See full map                                                                                                    |
|                                                                 | Inter                       | net                                                                                                    |
| s computer)                                                     |                             |                                                                                                    |
| ir active networks                                              |                             | - Connect or disconnect                                                                                                    |
|                                                                 | Access type:                | Internet                                                                                                    |
| Work network                                                    | Connections: 🔐              | Wireless Network<br>Connection<br>Secure)                                                                                                    |
| your networking settings                                        |                             |                                                                                                    |
| Set up a new connection or networ                               | k                           |                                                                                                    |
| Set up a wireless, broadband, dial-u<br>router or access point. | up, ad hoc, or VPN          | connection; or set up a                                                                                                    |
| Connect to a network                                            |                             |                                                                                                    |
| Connect or reconnect to a wireless,<br>connection.              | wired, dial-up, or \        | /PN network                                                                                                    |
| Choose homegroup and sharing op                                 | otions                      |                                                                                                    |
| Access files and printers located on<br>sharing settings.       | other network con           | nputers, or change                                                                                                    |
| Troubleshoot problems                                           |                             |                                                                                                    |
| Diagnose and repair network proble                              | ems, or get troubles        | shooting information.                                                                                                    |
|                                                                 | our basic network informati | our basic network information and set up of<br>inter<br>s computer)<br>ar active networks<br>Work network<br>Your networking settings<br>Set up a new connection or network<br>Set up a new connection or network<br>Set up a wireless, broadband, dial-up, ad hoc, or VPN or<br>router or access point.<br>Connect to a network<br>Connect to a network<br>Connect to a network<br>Connect to a network<br>Connect to a network<br>Connect or reconnect to a wireless, wired, dial-up, or very<br>connection.<br>Choose homegroup and sharing options<br>Access files and printers located on other network consharing settings.<br>Troubleshoot problems<br>Diagnose and repair network problems, or get troubles |

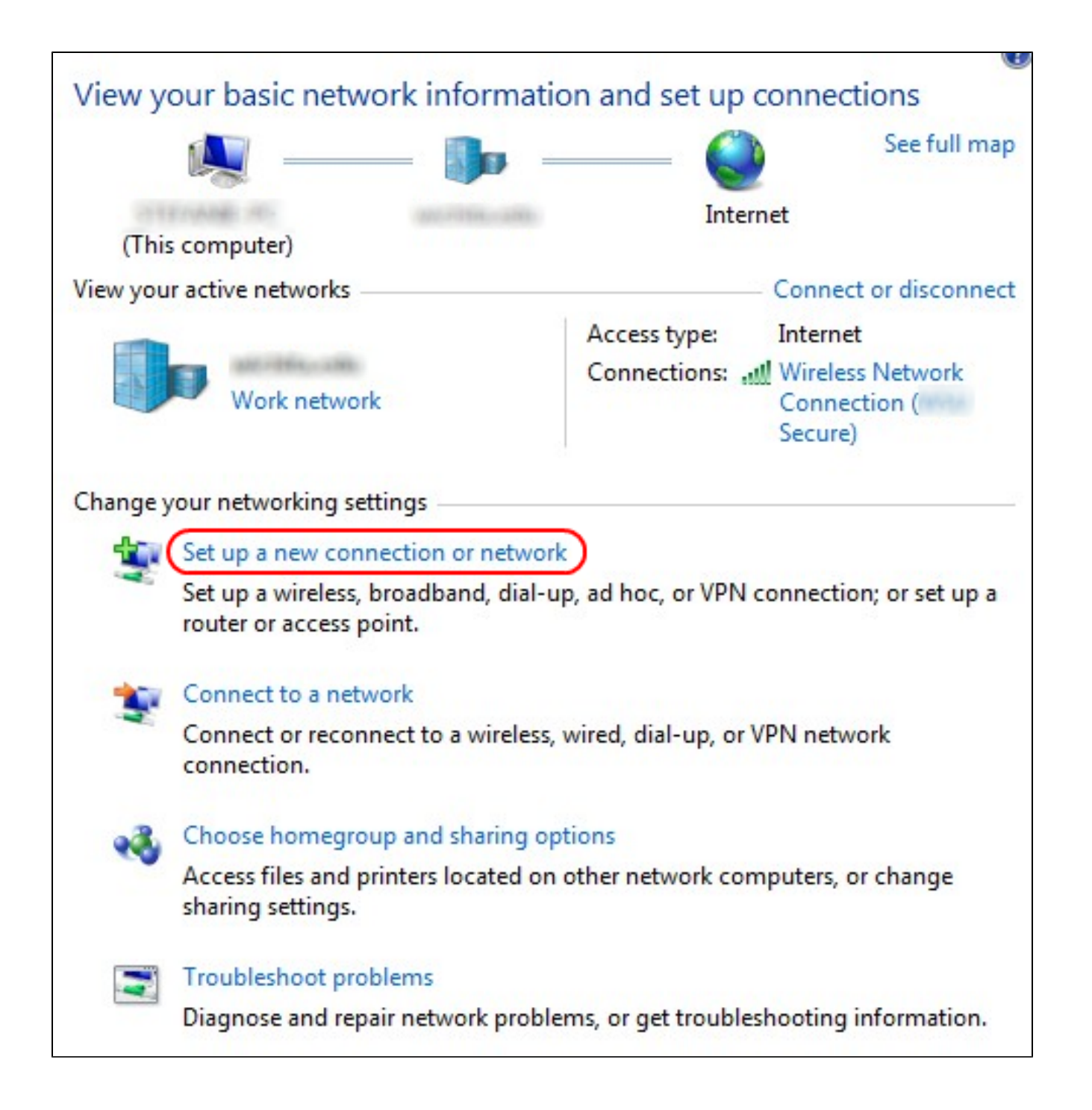

ステップ 2:Set up a new connection or networkをクリックして、新しい接続またはネット ワークを作成します。Set Up a Connection or Networkウィンドウが表示されます。

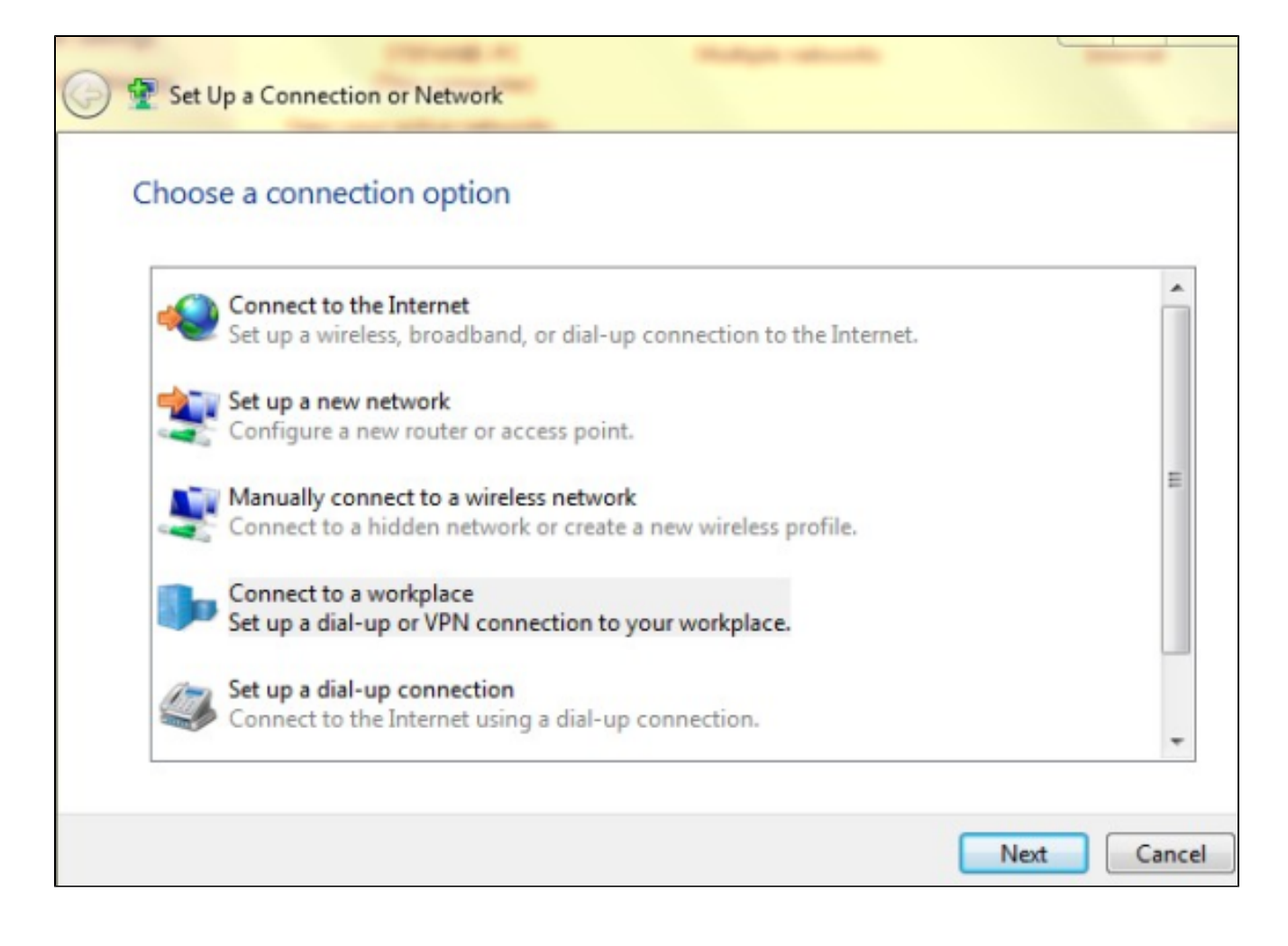

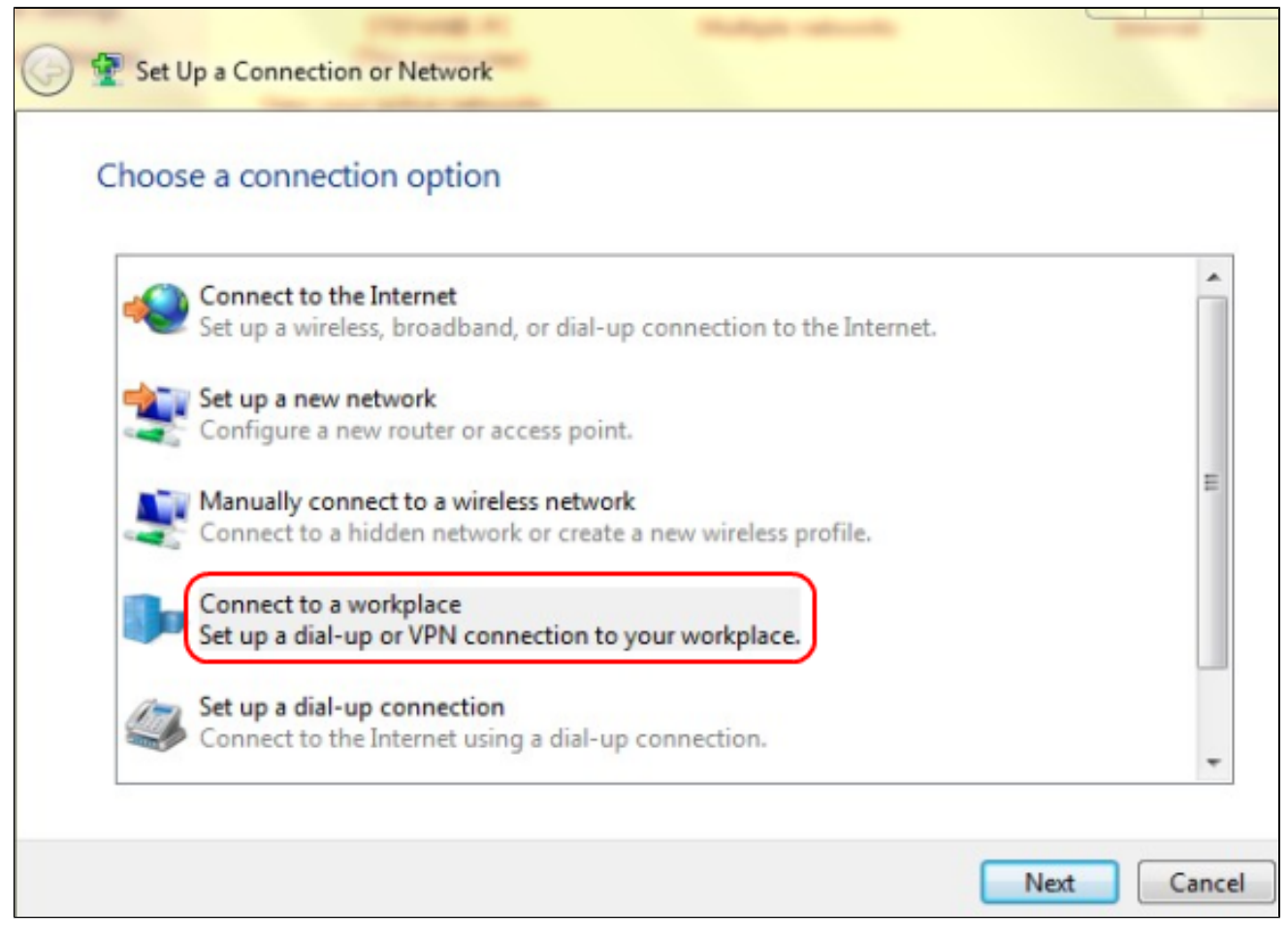

ステップ 3: Connect to a workplaceをクリックして、VPN接続をセットアップします。

ステップ 4 : [Next] をクリックして次に進みます。 Connect to a Workplaceウィンドウが表示されます。

| Connect to a Workplace                                                                                                    |        |
|----------------------------------------------------------------------------------------------------|--------|
| How do you want to connect?                                                                                                    |        |
| <ul> <li>Use my Internet connection (VPN)</li> <li>Connect using a virtual private network (VPN) connection through the Internet.</li> </ul> |        |
|                                                                                                    |        |
| Dial directly<br>Connect directly to a phone number without going through the Internet.                                                      |        |
|                                                                                                    |        |
| What is a VPN connection?                                                                                                    |        |
|                                                                                                    | Cancel |

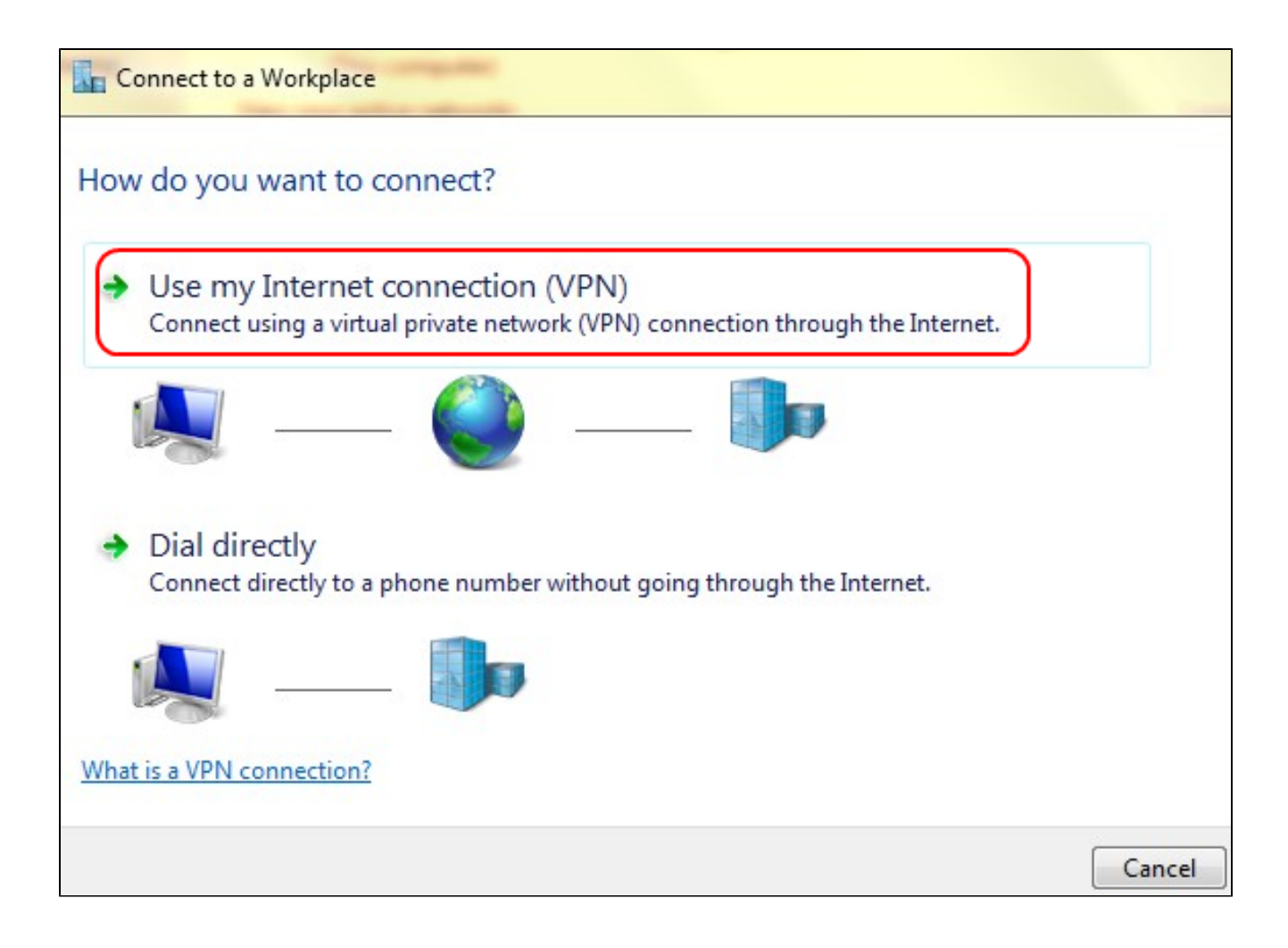

ステップ 5: Use my Internet connection (VPN) をクリックして、VPNにインターネット接続を使用します。

| Connect to a Workplace                                          |        |
|-----------------------------------------------------------------|--------|
| Do you want to set up an Internet connection before continuing? |        |
| An Internet connection is necessary for using a VPN connection. |        |
| Set up an Internet connection                                   |        |
| I'll set up an Internet connection later                        |        |
|                                                                 |        |
|                                                                 |        |
|                                                                 |        |
|                                                                 | Cancel |
|                                                                 | Cancel |

手順 6:後でインターネット接続を設定するには、I'll set up an Internet connection laterを クリックします。

| Type the Internet a    | address to connect to                                                                        |  |
|------------------------|----------------------------------------------------------------------------------------------|--|
| Your network administr | ator can give you this address.                                                              |  |
| Internet address:      | 192.168.1.1                                                                                  |  |
| Destination name:      | VPN Connection 2                                                                             |  |
| Use a smart card       | d<br>credentials                                                                             |  |
| This option allo       | ple to use this connection<br>ws anyone with access to this computer to use this connection. |  |

手順7:Internet AddressフィールドにVPNルータのIPアドレスを入力します。

ステップ 8: Destination nameフィールドに、VPN接続を識別する名前を入力します。

ステップ 9 : [Create] をクリックします。

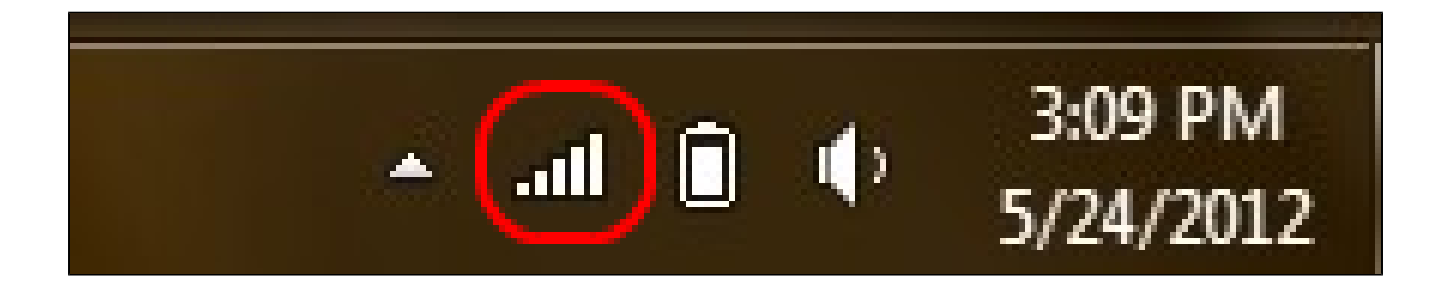

ステップ 10: タスクバーの[ネットワーク]アイコンをクリックします。これにより、コン ピュータに接続できるすべてのネットワーク、ワイヤレス、VPN、およびダイヤルアップが 表示されます。

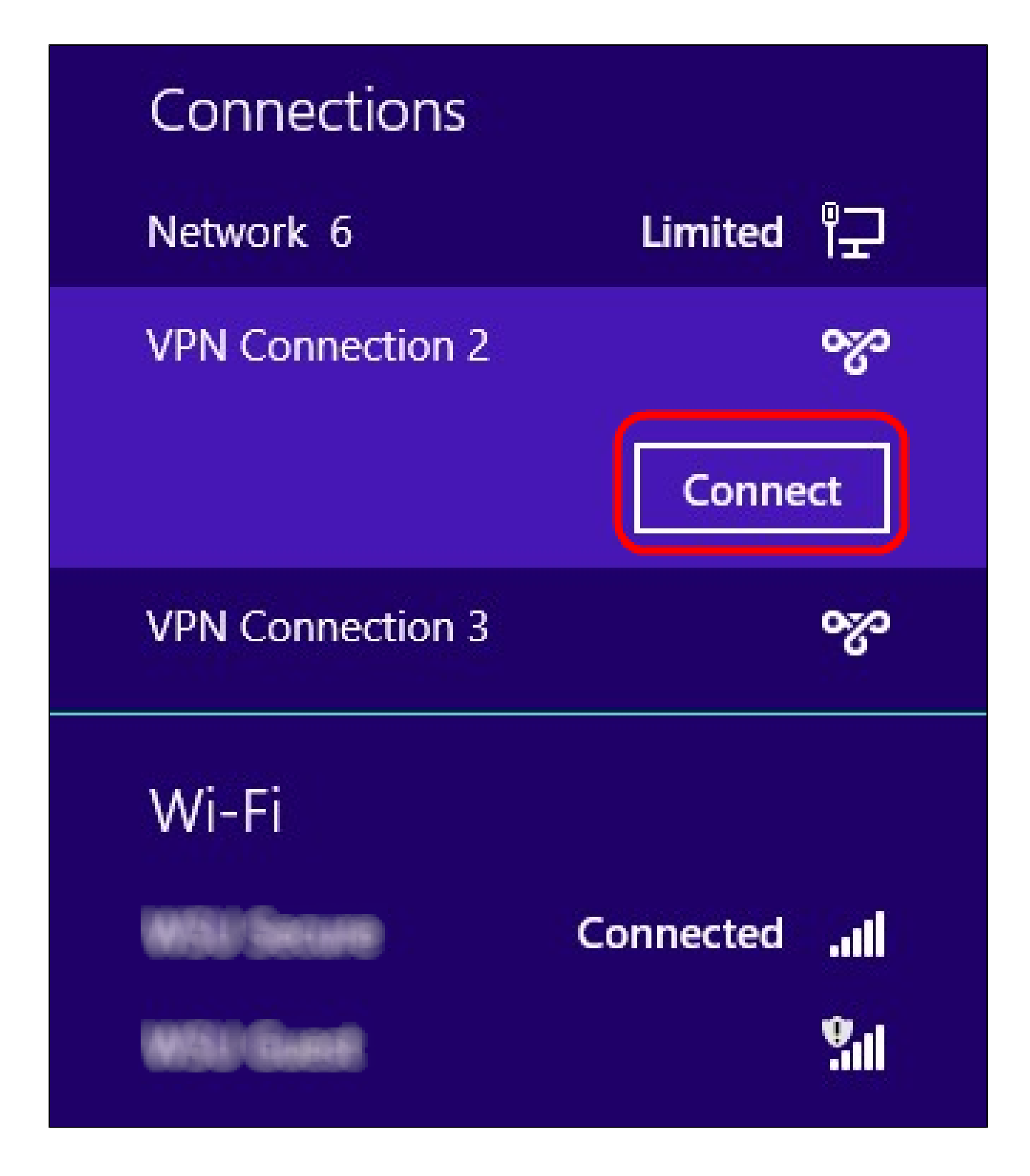

ステップ 11Connectをクリックして、特定の接続に接続します。

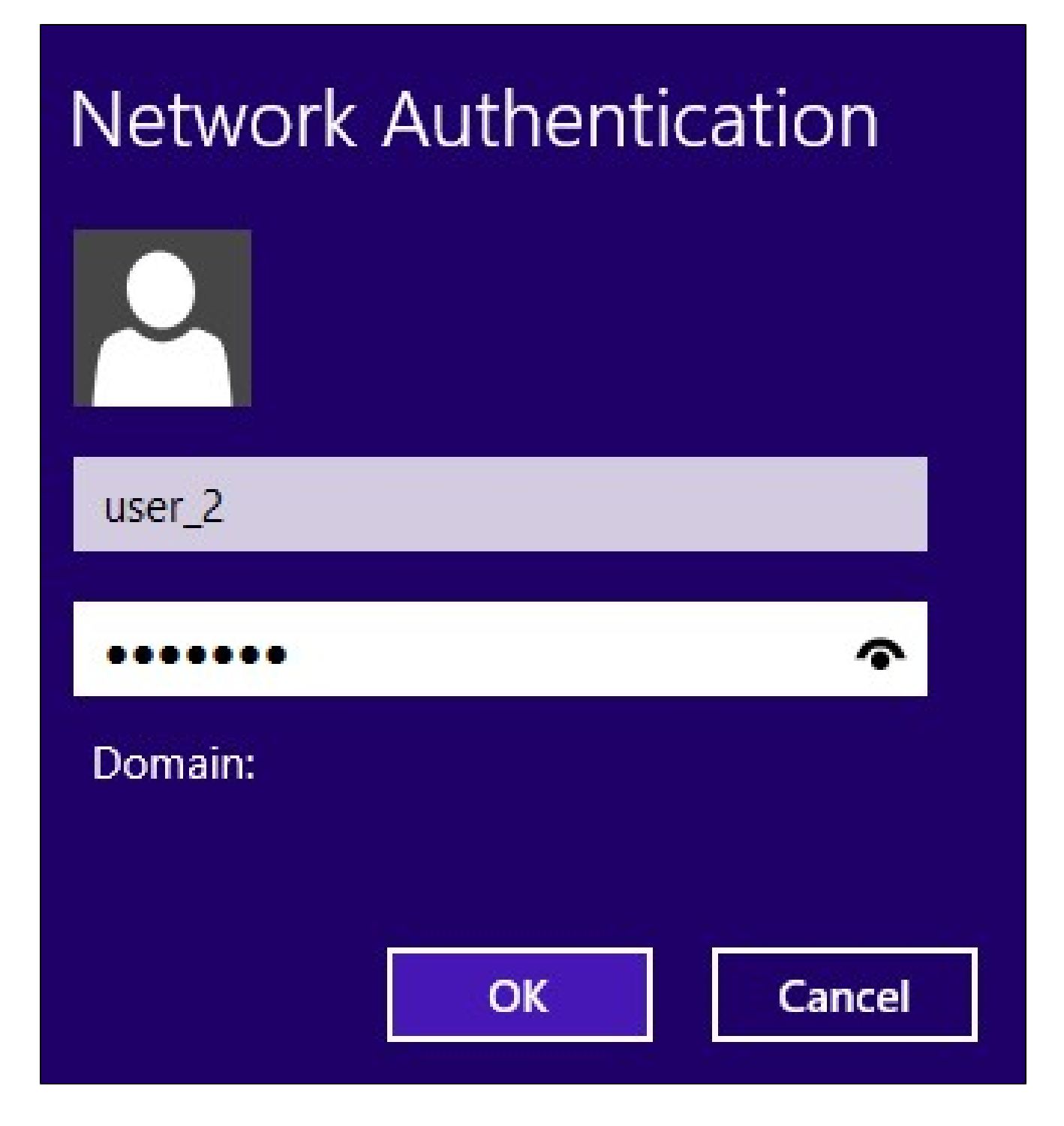

ステップ12:Usernameフィールドにユーザ名を入力します。これは、RV0xxシリーズVPNル ータのVPNトンネルに設定したユーザ名と同じです。VPNトンネルのユーザを設定する方 法の詳細については、『RV016、RV042、RV042GおよびRV082 VPNルータでのVPNユー ザの管理』を参照してください。

ステップ 13Passwordフィールドにパスワードを入力します。これは、RV0xxシリーズ VPNルータのVPNトンネルに設定したパスワードと同じです。VPNトンネルのユーザを設 定する方法の詳細については、『RV016、RV042、RV042GおよびRV082 VPNルータでの VPNユーザの管理』を参照してください。 ステップ 14 : [OK] をクリックします。

翻訳について

シスコは世界中のユーザにそれぞれの言語でサポート コンテンツを提供するために、機械と人に よる翻訳を組み合わせて、本ドキュメントを翻訳しています。ただし、最高度の機械翻訳であっ ても、専門家による翻訳のような正確性は確保されません。シスコは、これら翻訳の正確性につ いて法的責任を負いません。原典である英語版(リンクからアクセス可能)もあわせて参照する ことを推奨します。